# ソフトウェア更新 簡易操作手順書

# ソフトウェア更新

本端末のソフトウェア更新が必要かをネットワーク に接続して確認し、必要に応じて更新ファイルをダ ウンロードして、ソフトウェアを更新する機能です。 ソフトウェア更新が必要な場合には、ドコモのホー ムページでご案内いたします。

• 更新方法は、以下の3種類があります。 自動更新:更新ファイルを自動でダウンロードし、 設定した時刻に書き換えます。 即時更新:今すぐ更新を行います。 予約更新:予約した時刻に自動的に更新します。

レお知らせ------

 ソフトウェア更新は、本端末に登録した電話帳、カメ ラ画像、メール、ダウンロードデータなどのデータを 残したまま行えますが、お客様の端末の状態(故障、 破損、水濡れなど)によってはデータの保護ができな い場合があります。必要なデータはバックアップを 取っていただくことをおすすめします。ただし、ダウ ンロードデータなどバックアップが取れないデータが ありますので、あらかじめご了承ください。

# ◆ソフトウェア更新のご利用にあたって

- ソフトウェア更新中は電池パックを外さないでく ださい。更新に失敗することがあります。
- ソフトウェア更新を行う際は、電池をフル充電し ておいてください。充電しながら行うことをおす すめします。
- 以下の場合はソフトウェアを更新できません。 - 诵話中
  - 圏外が表示されているとき
  - 国際ローミング中
  - 機内モード中
  - 日付と時刻を正しく設定していないとき
  - ソフトウェア更新に必要な電池残量がないとき
  - ソフトウェア更新に必要なメモリ空き容量がない とき
  - 基本ソフトウェアを不正に変更しているとき
- ソフトウェア更新(ダウンロード、書き換え)に は時間がかかる場合があります。
- ソフトウェア更新中は、電話の発信、着信、各種 通信機能およびその他の機能を利用できません。 ただし、ダウンロード中は電話の着信は可能です。

- ソフトウェア更新は電波状態のよい所で、移動せ ずに実施することをおすすめします。電波状態が 悪い場合には、ソフトウェア更新を中断すること があります。
- ソフトウェア更新が不要な場合は、「更新の必要は ありません。このままお使いください」と表示さ れます。
- 国際ローミング中、または圏外にいるときは「ド コモの電波が受信できない場所、またはローミン グ中はダウンロードを開始できません」または 「ドコモの電波が受信できない場所、またはローミ ング中は書換え処理を開始できません」と表示さ れます。
- ソフトウェア更新中に送信されてきたSMSは、 SMSセンターに保管されます。
- ソフトウェア更新の際、お客様の端末固有の情報 (機種や製造番号など)が、当社のソフトウェア更 新用サーバーに送信されます。当社は送信された 情報を、ソフトウェア更新以外の目的には利用い たしません。
- ソフトウェア更新に失敗した場合に、端末が起動 しなくなることや、「ソフトウェア更新に失敗しま した。」と表示され、一切の操作ができなくなるこ とがあります。その場合には、大変お手数ですが ドコモ指定の故障取扱窓口までお越しいただきま すようお願いいたします。
- PINコードが設定されているときは、書き換え処 理後の再起動の途中でPINコード入力画面が表示 され、PINコードを入力する必要があります。
- ソフトウェア更新中は、他のアプリを起動しない でください。

# ◆ソフトウェアの自動更新

更新ファイルを自動でダウンロードし、設定した時 刻に書き換えます。

### ◆ソフトウェアの自動更新設定

- お買い上げ時は、自動更新設定が「自動で更新を 行う」に設定されています。
- 待受画面で(<=---)▶ [|\*|設定を行う」▶ [|#|そ 1 の他の設定を行う」▶「□ネットワーク サービスを設定する

  「
  の
  その
  他の
  サー ビスを設定する
  し
  「
  「
  の
  ソフトウェアを更 新する」を押す

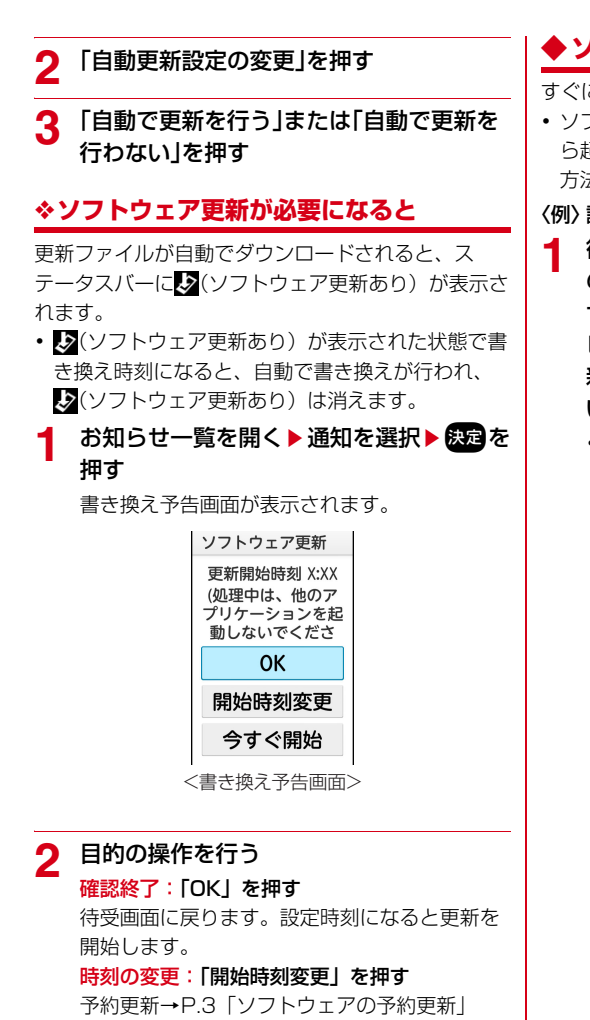

すぐに書き換える:「今すぐ開始」を押す

即時更新→P.2「ソフトウェアの即時更新」

✔お知らせ-----

- ・更新通知を受信した際に、ソフトウェア更新ができなかった場合には、ステータスバーに↓(ソフトウェア更新あり)が表示されます。
- 書き換え時刻にソフトウェア書き換えが実施できな かった場合、翌日の同じ時刻に再度書き換えを行いま す。
- 自動更新設定が「自動で更新を行わない」に設定されている場合やソフトウェアの即時更新が通信中の場合は、ソフトウェアの自動更新ができません。

### ◆ソフトウェアの即時更新

すぐにソフトウェア更新を開始します。

ソフトウェア更新を起動するには設定メニューから起動する方法と書き換え予告画面から起動する方法があります。

〈例〉設定メニューからソフトウェア更新を起動する

- 待受画面で (三) ト 「※設定を行う」ト 「# その他の設定を行う」ト 「1 ネットワークサービスを設定する」ト 「0 その他のサービスを設定する」ト 「6 ソフトウェアを更新する」ト「ソフトウェア更新の開始」ト「はい」を押す
  - ソフトウェア更新の必要がないときには、「更 新の必要はありません。このままお使いくだ さい」と表示されます。

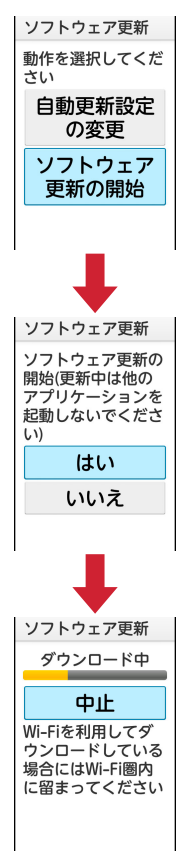

書き換え予告画面からの起動:書き換え予告画 面を表示▶「今すぐ開始」を押す

# 2 「ソフトウェア更新を開始します。他のソフトはご利用にならないでください」と表示され、約10秒後に自動的に書き換え開始

- 「OK」を選択すると、すぐに書き換えを開始 します。
- 更新中はすべてのボタン操作が無効となり、 更新を中止することはできません。
- ソフトウェア更新が完了すると、自動的に再 起動が行われ、待受画面が表示されます。

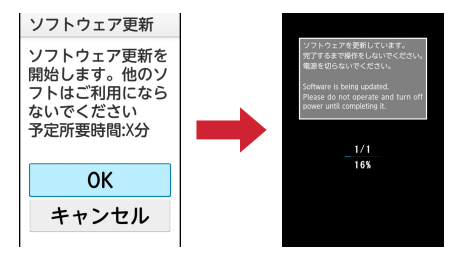

### ◇ソフトウェア更新完了後の表示

ソフトウェア更新が完了すると、ステータスバーに 通知されます。お知らせ一覧を開く▶通知を選択す ると、更新完了画面が表示されます。

# ◆ソフトウェアの予約更新

更新ファイルのインストールを別の時刻に予約した い場合は、ソフトウェア書き換えを行う時刻をあら かじめ設定しておきます。

書き換え予告画面を表示▶「開始時刻変更」 を押す

### ⑦ 時刻を設定▶「設定」を押す

### ◇予約の時刻になると

開始時刻になると「ソフトウェア更新を開始します。 他のソフトはご利用にならないでください」と表示 され、約10秒後に自動的にソフトウェア書き換えが 開始されます。

### ✔お知らせ-----

- •更新中はすべてのボタン操作が無効となり、更新を中止することはできません。
- 開始時刻にソフトウェア更新が開始できなかった場合
   には、翌日の同じ時刻にソフトウェア更新を行います。
- •開始時刻と同じ時刻にアラームなどが設定されていた 場合でも、ソフトウェア更新は実施されます。
- 開始時刻に本端末の電源が切れている場合は、電源を 入れた後、予約時刻と同じ時刻になったときにソフト ウェア更新を行います。
- ソフトウェア更新実施時にステータスバーに♪(ソフトウェア更新中断端末の状態をご確認のうえ、再度更新を行ってください)が表示された場合は、以下の状態でないことを確認し、再度ソフトウェア更新を行ってください。
- 圏外
- 電池パック外れ
- 他機能との競合